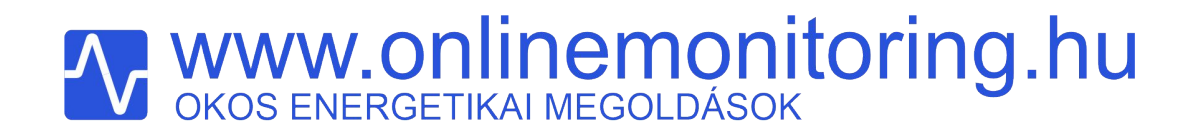

Mérés beállítása az ONLINEMONITORING rendszerben

www.onlinemonitoring.hu

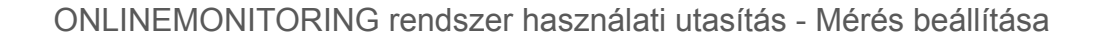

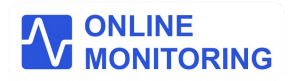

#### Mérési funkciók beállítása

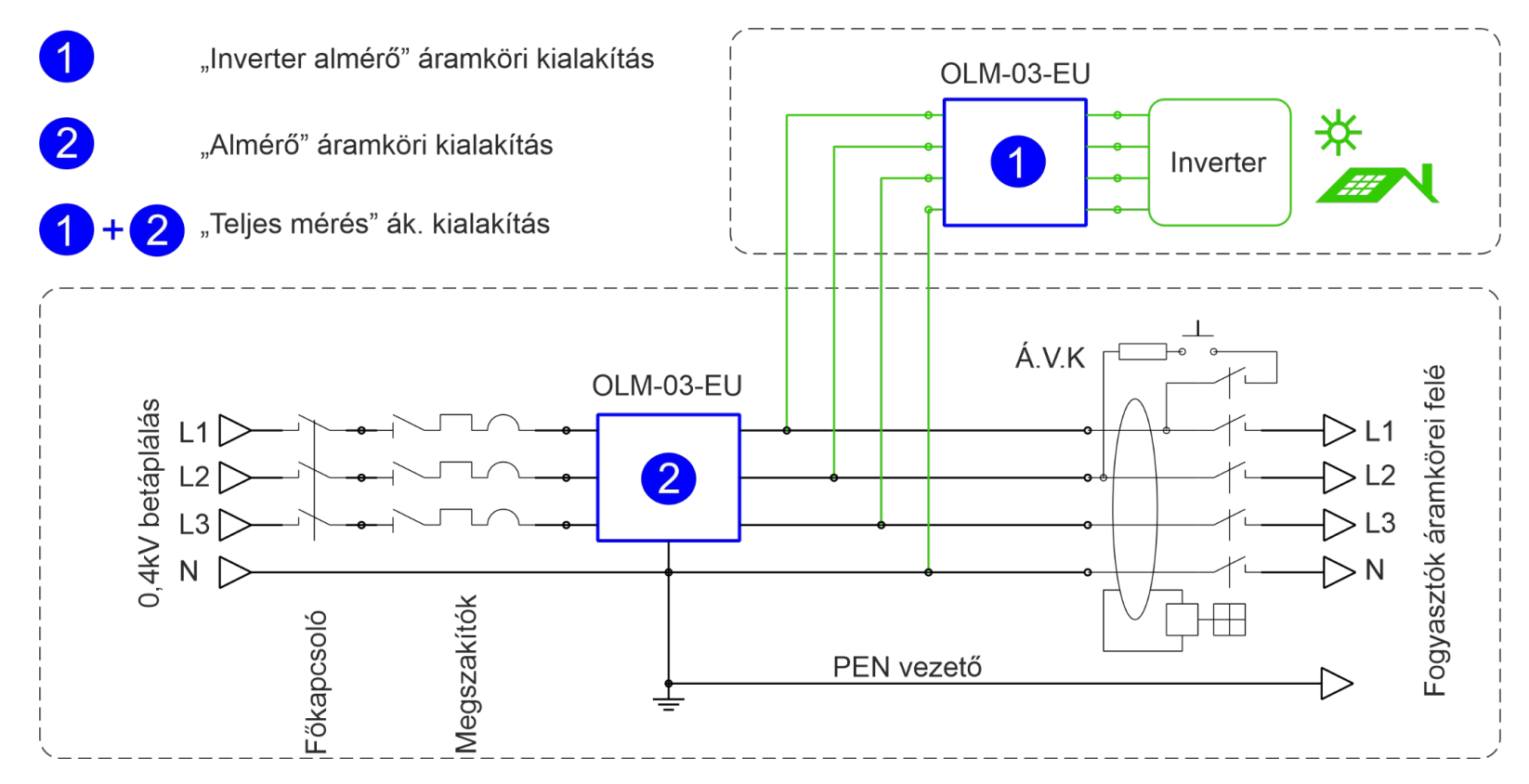

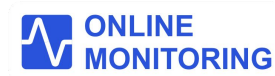

## **WWW.Onlinemonitoring.hu** OKOS ENERGETIKAI MEGOLDÁSOK

Mérési funkciók beállítása

Az **OLM-03-EU** berendezés áramköri bekötéséről, mérési és vezérlési funkciójáról részletes dokumentációt talál az <u>www.onlinemonitoring.hu/dokumentumok</u> linken.

Az OLM-03-EU okos eszköze három féle mérési kialakításban működhet:

### "Inverter almérő" kialakítás

Ezzel az áramköri kialakítással invertere váltóáramú hálózatának villamosenergia termelését, feszültségét, áramát, teljesítményét követheti a felhasználó.

## Típusfüggetlen, alkalmazható bármilyen 3 fázisú inverterhez!

Ezt a megoldást azon felhasználóknak ajánljuk, akik nem vásároltak az inverterhez kommunikációs modult, emiatt napelemes rendszerük paraméterei nem hozzáférhetőek számukra.

Ezzel a kialakítással csak az inverter adatai monitorozhatóak, a fogyasztók áramkörei nem!

#### \*Szükséges eszköz:

Számítógép,internetkapcsolattal Készítse elő **OLM-03-EU** eszköze gyári számát. (A 8 karakterből álló gyári szám a csomagoláson fel van tüntetve, illetve eszköze kijelzőjén is megjeleníti azt a SERIAL NO: felirat alatt)

### "Almérő" kialakítás

Ezzel az áramköri kialakítással háztartása váltóáramú hálózatának villamosenergia fogyasztását / termelését, feszültségét, áramát, teljesítményét, villanyórája állását követheti a felhasználó táveléréssel az áramszolgáltató szemszögéből.

#### Típusfüggetlen, alkalmazható bármilyen 3 fázisú inverterhez!

Ezt a megoldást azon felhasználóknak ajánljuk, akik ingatlanuk villamosenergia felhasználását / termelését szeretnék online távolról monitorozni. Lehetőségük van rendszerünk által követett villanyóra állást, időszakos energiafogyasztási adatokat elérni. Az **ONLINEMONITORING** rendszer által számított szaldó, vagy bruttó elszámolás szerinti kwh fogyasztási adatokhoz való hozzáférés is biztosított.

Ezzel az áramköri kialakítással az invertere, és vill. fogyasztói adatai elkülönítetten nem monitorozhatóak!

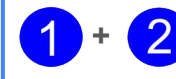

#### "Teljes mérés" kialakítás

Ezzel az áramköri kialakítással háztartása teljes váltóáramú hálózatának villamosenergia termelését, feszültségét, áramát, teljesítményét, villanyórája állását követheti a felhasználó táveléréssel, Elkülönítve hozzáférhet invertere, és összesített villamos fogyasztási adataihoz.

Típusfüggetlen, alkalmazható bármilyen 3 fázisú inverterhez.

A mérések beállításának megkezdése előtt kérem végezze el az alábbiakat:

- OLM-03-EU okos eszközének szakszerű beszerelését követően,
- OLM-03-EU eszközének Wifi kapcsolatát állítsa be,
- regisztáljon új felhasználóként az
   ONLINEMONITORING rendszerben,
- állítsa be profilját,
- állítsa be mérési helyszínét.

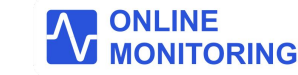

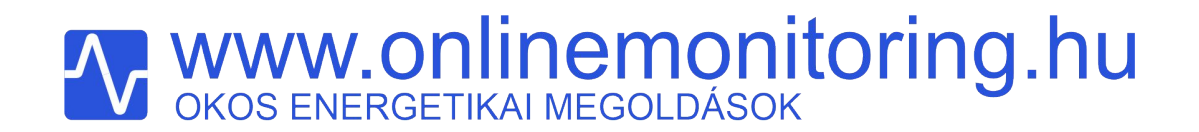

"Inverter" almérő mérési funkció beállítása

"Inverter almérő" funkció beállítása

ONLINEMONITORING rendszer használati utasítás - Mérés beállítása

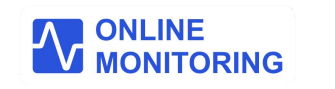

#### "Inverter almérő" mérési funkció beállítása

- 1. Az ONLINEMONITORING rendszerben a felhasználó regisztrált helyszíneihez mérést kell hozzárendelni.
- 2. Kérjük lépjen be a web applikációba, majd a bal oldali menüben válassza a Telepítés / Mérés menüpontot.
- 3. Kérjük fogadja el a Felelősségvállalási nyilatkozatot a beleegyezek gombra klikkelve.

|                             |                                                                                    | Felelősségvállalási Nyilatkozat                                                                                                    |   | Q ∦ mintauser [+ |
|-----------------------------|------------------------------------------------------------------------------------|----------------------------------------------------------------------------------------------------|---|------------------|
| energia mérileg             | Mérési helyszínek                                                                  | <ul> <li>A berendezések telepítésének megkezdése előtt<br/>az ingatlan feszültségmentesítését elvégeztem.√</li> <li>Napelemes rendszer estében a DC oldali</li> </ul> |   |                  |
| MĚRĚSI ADATOK               | Mérés                                                                              | főkapcsolót kikapcsoltam.✓<br>• A feszültség közelében végzett munkákra<br>vonatkozó személyi, tárgyi, és szervezési                                                  |   |                  |
| er grankonok<br>Beállítások | Mérési helyszínekhez itt tud új mérést hozzárendelni,<br>vagy azokat szerkeszteni. | <ul> <li>feltételeket betartom.√</li> <li>A villamos szerelési munkákat kizárólag saját<br/>felelősségemre végzem.√</li> </ul>                                        |   |                  |
| 옥 Profil >                  |                                                                                    | <ul> <li>A berendezések telepítésének műszaki feltételeit<br/>megismertem, azokat elfogadom.√</li> </ul>                                                              |   |                  |
| Telepítés >                 | @ Mérés                                                                            | <ul> <li>Az onlinemonitoring mérőrendszer üzemeltetője<br/>nem vállal felelősséget a felhasználók mérési<br/>helyszínein történő villamos szerelési</li> </ul>        |   |                  |
| TÁMOGATÁS                   | Helyszín                                                                           | munkálatokból eredő esetleges személyi<br>sérülésekért és / vagy dologi károkért. 🗸                                                                                   |   |                  |
| E pownienado                | Api kulcs:zJXSdP-OoIE_OJZRILafRg<br>Minta                                          | Beleegyezek                                                                                                    | + |                  |

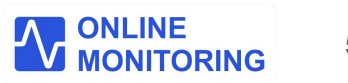

"Inverter" almérő mérési funkció beállítása

1. Az oldalon a **zöld (+)** gombra kattintva hozzon létre egy új mérést, az áramköri elrendezésének megfelelően.

|                     | = |                                                                   |         | C | ۵ | <u> </u> | mintauser | [→ |
|---------------------|---|-------------------------------------------------------------------|---------|---|---|----------|-----------|----|
| ENERGIA MÉRLEG      |   | Mérési helyszínek                                                 |         |   |   |          |           |    |
| Műszerfal           |   | 🏟 / Mérési helyszínek                                             |         |   |   |          |           |    |
| MÉRÉSI ADATOK       |   | Mérés                                                             |         |   |   |          |           |    |
| <b>小</b> Grafikonok |   | Helvszíneihez a zöld gombra kattintva tud új mérést hozzárendelni |         |   |   |          |           |    |
| BEÁLLÍTÁSOK         |   | Meglévő mérése törlésre kerül.                                    |         |   |   |          |           |    |
| 은 Profil            | > |                                                                   |         |   |   |          |           |    |
| 😨 Telepítés         |   | 🕲 Mérés                                                           |         |   |   |          |           |    |
| Helyszínek          |   |                                                                   |         |   |   |          |           |    |
| 🛱 Mérés             |   | Helyszín                                                          | Mérések |   |   |          |           |    |
| TÁMOGATÁS           |   | Api kulcs:zJXSdP-OolE_OjZRILafRg<br>Minta                         |         | + |   |          |           |    |
| Dokumentáció        |   |                                                                   |         |   |   |          |           |    |

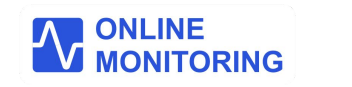

"Inverter" almérő mérési funkció beállítása

1. Válassza ki a sematikus ábrák közül az INVERTER ALMÉRŐ -t, majd klikkeljen a Kiválasztom gombra.

|                                              | = | Inverter áramkörbe szerelt almérő (napelemes rendszer)                                                                                                    |
|----------------------------------------------|---|----------------------------------------------------------------------------------------------------|
| ENERGIA MÉRLEG<br>MŰSZErfal<br>MéRÉSI ADATOK |   | 0,4 kV villamoshálózat (közterületen)       Ismertető:       • Típusfüggetlen termelés követés,       • Kiválasztom         Főmérő       INVERTER ALMÉRŐ       • Inverter energiamérleg (kWh),       • Mérési adatok követése előfizetéstől függően, |
| ✤ Grafikonok                                 |   | Távvezérlés, Időzített kapcsolási feladat végrehajtása     (FULL csomag előfizetéssel elérhető).                                                                                                    |
| A Profil                                     | > | OLM-03-EU<br>Inverter almérő                                                                                                    |
| ⑦ Telepítés                                  |   |                                                                                                    |
| TÁMOGATÁS                                    |   |                                                                                                    |
| Dokumentáció                                 |   |                                                                                                    |

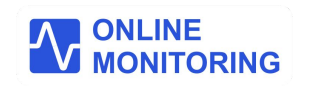

"Inverter almérő" mérési funkció beállítása

1. Adja meg csupa nagybetűvel **OLM-03-EU** eszközének sorozatszámát, majd klikkeljen a **Kiválasztom** gombra.

| Inverter áramkörbe szerelt almérő (napelemes rendszer)          |                                                                                                    |  |  |  |  |  |
|-----------------------------------------------------------------|----------------------------------------------------------------------------------------------------|--|--|--|--|--|
| 0,4 kV villamoshálózat (közterületen)<br>Főmérő INVERTER ALMÉRŐ | Ismertető:<br>Kérem adja meg az OLM-03-EU eszközének sorozatszámát.<br>A sorozatszám 8 karakterből áll, minden karakter nagybetű.<br>A berendezés a kijelzőjén váltakozva mutatja, a "SERIAL NO" felirat alatt.<br>Sorozatszám: |  |  |  |  |  |
|                                                                 |                                                                                                    |  |  |  |  |  |

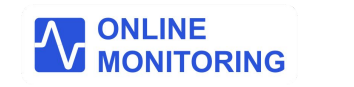

### "Inverter almérő" mérési funkció beállítása

- 1. A rendszer elvégzi OLM-03-EU berendezésének beállítását.
- 2. A kiválasztott mérési elrendezésnek megfelelő konfigurációs fájlokat eszköze letölti, majd újraindul...
- 3. Önnek nincs teendője, kérem várjon...

|                | = |                                                                                                    | 3 | ۹ | * | mintauser | [→ |
|----------------|---|----------------------------------------------------------------------------------------------------|---|---|---|-----------|----|
| ENERGIA MÉRLEG |   | Mérés                                                                                                 |   |   |   |           |    |
| ⋒ Mūszerfal    |   | ▲ / Telepítés/Mérés                                                                                   |   |   |   |           |    |
| MÉRÉSI ADATOK  |   | A mérési configuráció sikeresen beállítva.                                                            |   |   |   |           | ×  |
| 小 Grafikonok   |   | Mérési konfiguráció beállítva                                                                         |   |   |   |           |    |
| BEÁLLÍTÁSOK    |   |                                                                                                    |   |   |   |           |    |
| 은 Profil       | > | OLM-03-EU eszközének konfigurációját a központi rendszer elvégzi.<br>Berendezése hamarosan újraindul. |   |   |   |           |    |
| Telepítés      | > |                                                                                                    |   |   |   |           |    |
| TÁMOGATÁS      |   |                                                                                                    |   |   |   |           |    |
| Dokumentáció   |   |                                                                                                    |   |   |   |           |    |

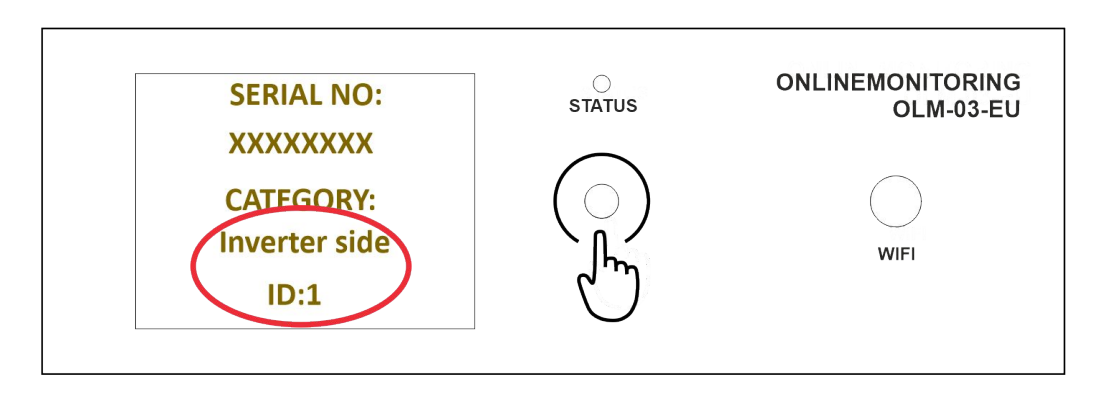

ONLINEMONITORING rendszer használati utasítás - Mérés beállítása

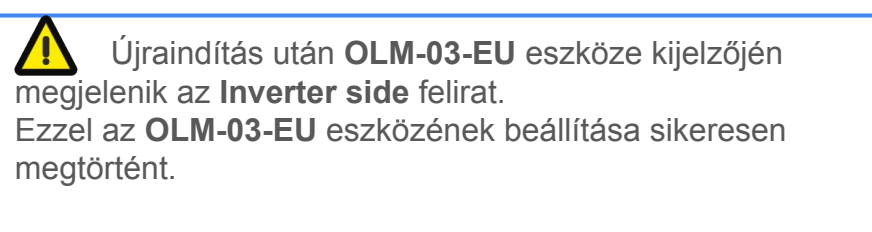

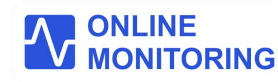

"Inverter almérő" mérési funkció beállítása

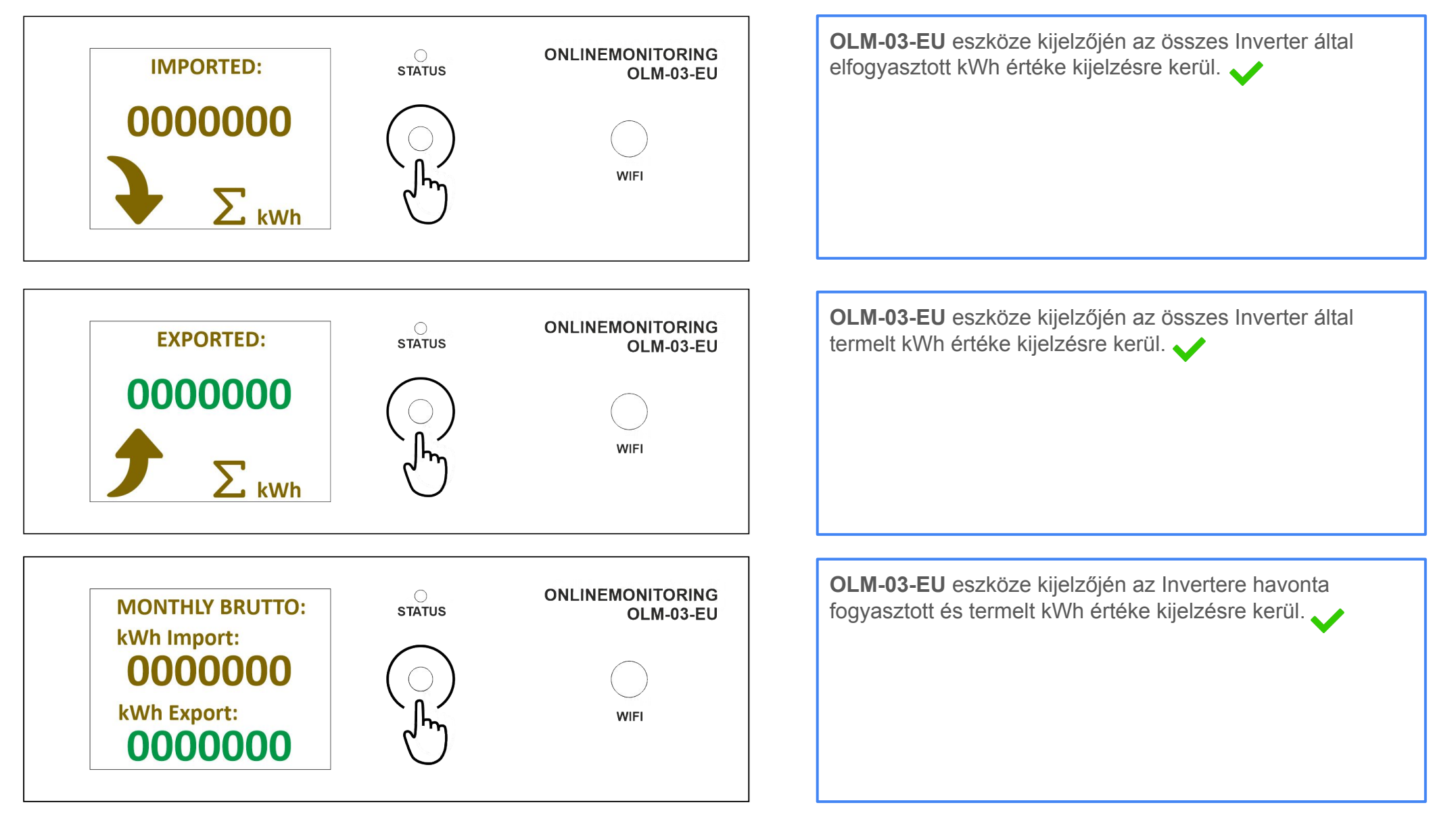

ONLINEMONITORING rendszer használati utasítás - Mérés beállítása

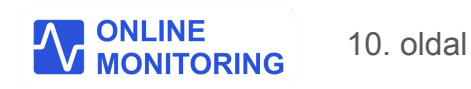

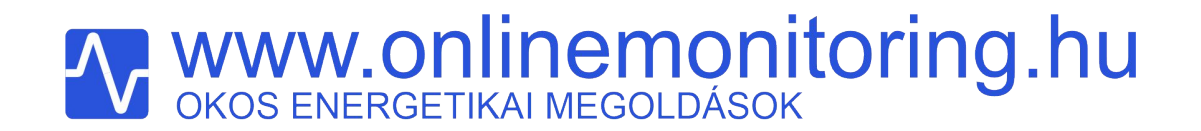

"Almérő" mérési funkció beállítása

"almérő" funkció beállítása

ONLINEMONITORING rendszer használati utasítás - Mérés beállítása

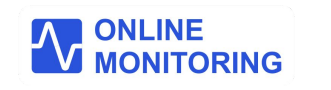

#### "Almérő" mérési funkció beállítása

- 1. Az ONLINEMONITORING rendszerben a felhasználó regisztrált helyszíneihez mérést kell hozzárendelni.
- 2. Lépjen be a web applikációba www.onlinemonitoring.hu, majd a bal oldali menüben válassza a Telepítés / Mérés menüpontot.
- 3. Fogadja el a Felelősségvállalási nyilatkozatot a beleegyezek gombra klikkelve.

|                |                                                                  | Felelősségvállalási Nyilatkozat                                                                                                    | Ω | [→ |
|----------------|------------------------------------------------------------------|----------------------------------------------------------------------------------------------------|---|----|
| ENERGIA MÉRLEG | Mérési helyszínek                                                | <ul> <li>A berendezések telepítésének megkezdése előtt<br/>az ingatlan feszültségmentesítését elvégeztem. ✓</li> </ul>                                         |   |    |
| MÉRÉSI ADATOK  | Mérés                                                            | <ul> <li>Napelemes rendszer estében a DC oldali<br/>főkapcsolót kikapcsoltam.√</li> </ul>                                                                      |   |    |
| -≁ Grafikonok  | Mérési helvszínekhez itt tud úl mérést hoz <del>zárondalni</del> | <ul> <li>A teszültseg közeleben vegzett munkakra<br/>vonatkozó személyi, tárgyi, és szervezési<br/>feltételeket betartom.√</li> </ul>                          |   |    |
|                | vagy azokat szerkeszteni.                                        | <ul> <li>A villamos szerelési munkákat kizárólag saját<br/>felelősségemre végzem. </li> <li>A berendezések telepítésének műszaki feltételeit</li> </ul>        |   |    |
| A Profil       |                                                                  | megismertem, azokat elfogadom.                                                                                                    |   |    |
| ⑦ Telepítés    | 🖨 Mérés                                                          | <ul> <li>Az onlinemonitoring mérőrendszer üzemeltetője<br/>nem vállal felelősséget a felhasználók mérési<br/>helyszínejn történő villamos szaralási</li> </ul> |   |    |
| TÁMOGATÁS      |                                                                  | munkálatokból eredő esetleges személyi                                                                                                    |   |    |
| Dokumentáció   | Helyszín                                                         | serulesekert es / vagy dologi karokert.✓                                                                                                    |   |    |
|                | Api kulcs:zJXSdP-OolE_OjZRILafRg<br>Minta                        | Beleegyezek                                                                                                    | + |    |
|                |                                                                  |                                                                                                    |   |    |

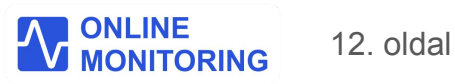

"Almérő" mérési funkció beállítása

1. Az oldalon a **zöld (+) gombra kattintva hozzon létre egy új mérést**, az áramköri elrendezésének megfelelően.

|                     | = |                                                                   |         | C | ۵ | <u> </u> | mintauser | [→ |
|---------------------|---|-------------------------------------------------------------------|---------|---|---|----------|-----------|----|
| ENERGIA MÉRLEG      |   | Mérési helyszínek                                                 |         |   |   |          |           |    |
| Műszerfal           |   | 🏟 / Mérési helyszínek                                             |         |   |   |          |           |    |
| MÉRÉSI ADATOK       |   | Mérés                                                             |         |   |   |          |           |    |
| <b>小</b> Grafikonok |   | Helvszíneihez a zöld gombra kattintva tud új mérést hozzárendelni |         |   |   |          |           |    |
| BEÁLLÍTÁSOK         |   | Meglévő mérése törlésre kerül.                                    |         |   |   |          |           |    |
| 은 Profil            | > |                                                                   |         |   |   |          |           |    |
| 😨 Telepítés         |   | 🕲 Mérés                                                           |         |   |   |          |           |    |
| Helyszínek          |   |                                                                   |         |   |   |          |           |    |
| 🛱 Mérés             |   | Helyszín                                                          | Mérések |   |   |          |           |    |
| TÁMOGATÁS           |   | Api kulcs:zJXSdP-OolE_OjZRILafRg<br>Minta                         |         | + |   |          |           |    |
| Dokumentáció        |   |                                                                   |         |   |   |          |           |    |

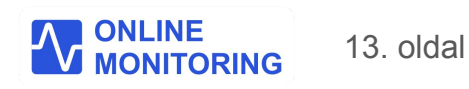

#### "Almérő" mérési funkció beállítása

1. Napelemes rendszer esetén válassza ki a sematikus ábrák közül a **NAPELEMES ALMÉRŐ** -t, egyéb esetben válassza az **ALMÉRŐ** -t majd klikkeljen a **Kiválasztom** gombra.

|                                                                                                    | Almérő inverterrel (napelemes rendszer)                                                                                                    |
|----------------------------------------------------------------------------------------------------|----------------------------------------------------------------------------------------------------|
| ENERGA MÉREEG<br>Műszerfal<br>Mérés ADATOK<br>A Grafikonok<br>BEÁLLÍTÁSOK<br>A Profil<br>D relepítés<br>TÁMOSATÁS<br>D Okumentáció | 0.4 kV villamoshálózat (közterületen) <ul> <li>főmérő</li> <li>NAPELEMES ALMÉRŐ</li> <li>Ingatlani</li> <li>Ingatlani</li> <li>Grayosztási hely energiamérleg (kWh).</li> <li>Grayosztási hely energiamérleg (kWh).</li> <li>átárcs adatok követése előfizetésél függően,</li> <li>Táveszérlés, időzitett kapcsolási feladat végrehajtása (rULL csomag előfizetéssel elérhető).</li> <li>Részletes leírás itt elérhető.</li> </ul> |

|                               |                                                                                                    | 0 | ۹ | * | mintauser   | [→ |
|-------------------------------|----------------------------------------------------------------------------------------------------|---|---|---|-------------|----|
| energia mérileg<br>Műszerfal  | Telepítés<br>@ / Mérés                                                                                                    |   |   |   |             |    |
| MÉRÉSI ADATOK<br>春 Grafikonok | Fogyasztó (nincs napelemes rendszer)                                                                                                    |   |   |   |             |    |
| ве́ліці́та́зок<br>A Profil >  | 0,4 kV villamoshálózat (közterületen)         Ismertétő:           Főmérő         ALMÉRŐ                                                                                    |   |   |   | Kiválasztom |    |
| Telepítés >                   | Energiamérieg (KWh),     Ingatlan           Hagatlan           Mérési adatok követése előfizetéstől függően,         Távvezérlés, időzített kapcsolási feladat végrehajtása |   |   |   |             |    |
| Dokumentáció                  | (FULL csomag előfizetéssel elérhető).<br>Részletes leírás itt elérhető                                                                                                    |   |   |   |             |    |

ONLINEMONITORING rendszer használati utasítás - Mérés beállítása

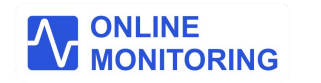

#### "Almérő" mérési funkció beállítása

1. NAPELEMES ALMÉRŐ esetén: adja meg csupa nagybetűvel OLM-03-EU eszközének sorozatszámát, majd kattintson a kiválasztom gombra - vagy ALMÉRŐ esetén: adja meg csupa nagybetűvel OLM-03-EU eszközének sorozatszámát, majd kattintson a kiválasztom gombra.

\*A 8 karakterből álló gyári szám a csomagoláson fel van tüntetve, illetve eszköze kijelzőjén is megjeleníti azt a SERIAL NO: felirat alatt

| Almérő inverterrel (napelemes rendszer)                                                                |                                                                                                    |
|----------------------------------------------------------------------------------------------------|----------------------------------------------------------------------------------------------------|
| 0,4 kV villamoshálózat (közterületen)<br>Fömérő NAPELEMES ALMÉRŐ<br>Ingatian<br>Ingatian<br>Inverter   | Ismertető:<br>Kérem adja meg az OLM-03-EU eszközének sorozatszámát.<br>A sorozatszám 8 karakterből áll, minden karakter nagybetű.<br>A berendezés a kijelzőjén váltakozva mutatja, a "SERIAL NO" felirat alatt.<br>Sorozatszám:<br>Kiválasztom        |
| Fogyasztó (nincs napelemes rendszer)                                                                   |                                                                                                    |
| 0,4 kV villamoshálózat (közterületen)<br>Főmérő ALMÉRŐ<br>Ingatlan<br>Ingatlan<br>Ingatlan<br>Ingatlan | Ismertető:<br>Kérem adja meg az OLM-03-EU eszközének sorozatszámát.<br>A sorozatszám 8 karakterből áll, minden karakter nagybetű.<br>A berendezés a kijelzőjén váltakozva mutatja, a "SERIAL NO" felirat alatt.<br>Sorozatszám:<br><u>Kiválasztom</u> |

ONLINEMONITORING rendszer használati utasítás - Mérés beállítása

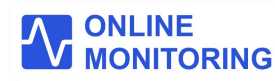

#### "Almérő" mérési funkció beállítása

- 1. A rendszer elvégzi OLM-03-EU berendezésének beállítását.
- 2. A kiválasztott mérési elrendezésnek megfelelő konfigurációs fájlokat eszköze letölti, majd újraindul.
- 3. Önnek nincs teendője, kérem várjon...

|                | ÷ |                                                                                                    | 0 | ۹ | * | mintauser | [→ |
|----------------|---|----------------------------------------------------------------------------------------------------|---|---|---|-----------|----|
| ENERGIA MÉRLEG |   | Mérés                                                                                                 |   |   |   |           |    |
| ⋒ Mūszerfal    |   | 偷 / Telepítés/Mérés                                                                                   |   |   |   |           |    |
| MÉRÉSI ADATOK  |   | A mérési configuráció sikeresen beállítva.                                                            |   |   |   |           | ×  |
| ♣ Grafikonok   |   | Mérési konfiguráció beállítva                                                                         |   |   |   |           |    |
| BEÁLLÍTÁSOK    |   |                                                                                                    |   |   |   |           |    |
| 은 Profil       | > | OLM-03-EU eszközének konfigurációját a központi rendszer elvégzi.<br>Berendezése hamarosan újraindul. |   |   |   |           |    |
| Telepítés      | > |                                                                                                    |   |   |   |           |    |
| TÁMOGATÁS      |   |                                                                                                    |   |   |   |           |    |
| Dokumentáció   |   |                                                                                                    |   |   |   |           |    |

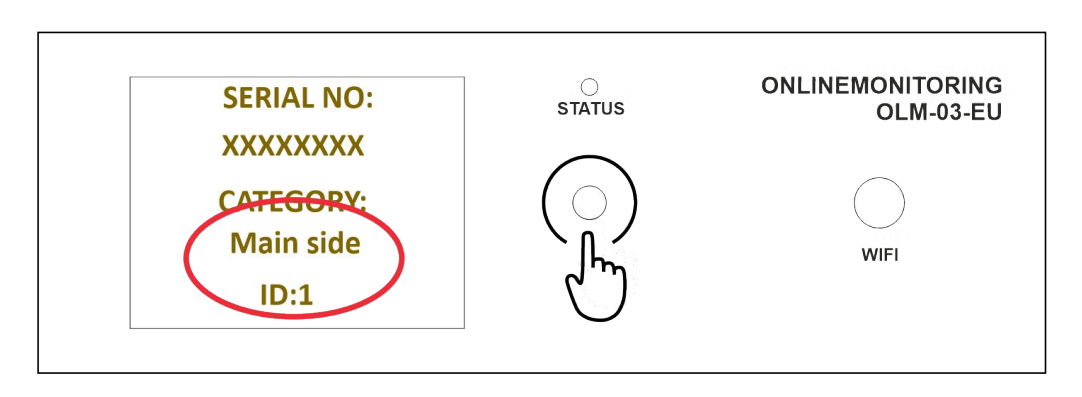

ONLINEMONITORING rendszer használati utasítás - Mérés beállítása

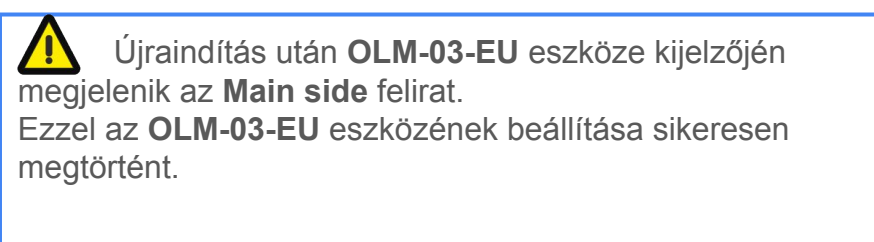

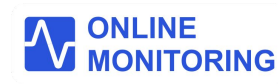

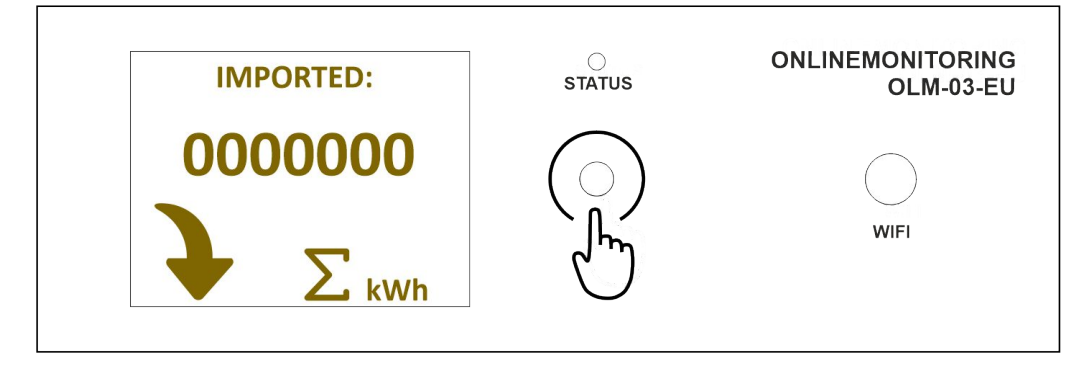

#### "Almérő" mérési funkció beállítása

**OLM-03-EU** eszköze kijelzőjén az Ön által korábban beállított, áramszolgáltatójától vételezett villamos energia (villanyóraállás) értéke kijelzésre kerül.

Ezt a értéket a rendszer folyamatosan görgetve számítja. 🗸

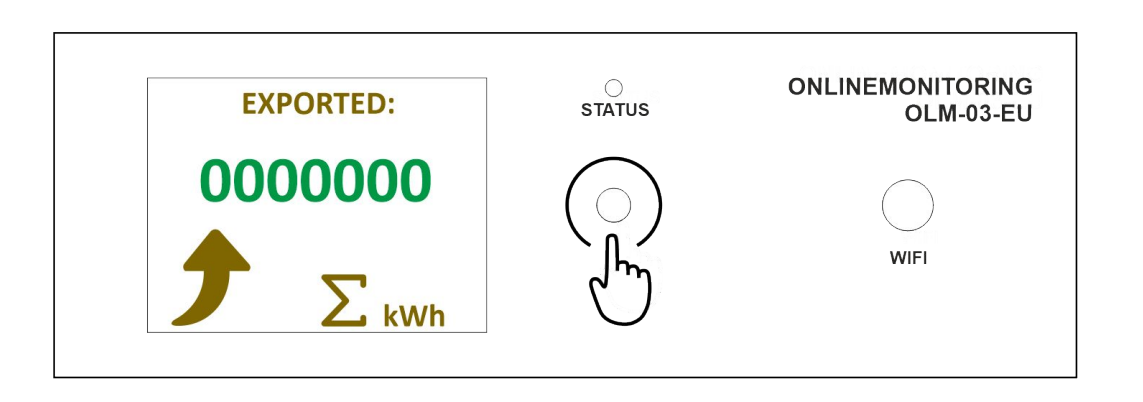

**OLM-03-EU** eszköze kijelzőjén az Ön által korábban beállított, áramszolgáltatójának eladott azaz visszatáplált villamos energia (villanyóraállás) értéke kijelzésre kerül. Ezt a értéket a rendszer folyamatosan görgetve számítja.

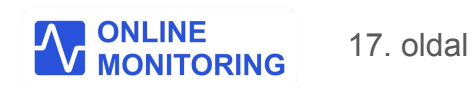

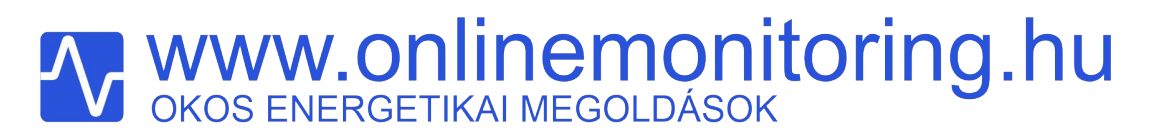

#### "Almérő" mérési funkció beállítása

**OLM-03-EU** eszköze az Ön által beállított elszámolási módok szerint képes követni és megjeleníteni a mért, előzetesen Ön által beállított elszámolási időszakra vonatkozó villamosenergia *(kWh)* adatokat. Ezen adatokat eszköze méri, számolja és tárolja. Ennek előnye, hogy internetkapcsolat esetleges megszakadása nem befolyásolja a mérést!

#### Az elszámolási módok alapvetően három részre tagolódnak, alkalmazkodva az áramszolgáltatója számlázásához:

- Éves szaldó -,
- Havi szaldó -,
- Havi bruttó elszámolás.

A **szaldó** (melyet pontosabban energiamérlegének is nevezhetnénk) a fogyasztott és a visszatermelt energia mennyiségének a különbsége az elszámolási időszakra vetítve.

Az OLM-03-EU okos eszköze ezt az egyenleget számítja, percenkénti frissítéssel!

- Eszköze kijelzőjén megjelenő szaldó értéke pozitív, ha több a visszatermelt energia mint az elhasznált!(+)
- Értéke negatív, ha több az elfogyasztott energia, mint a visszatáplált!(-)

### Éves szaldó elszámolás

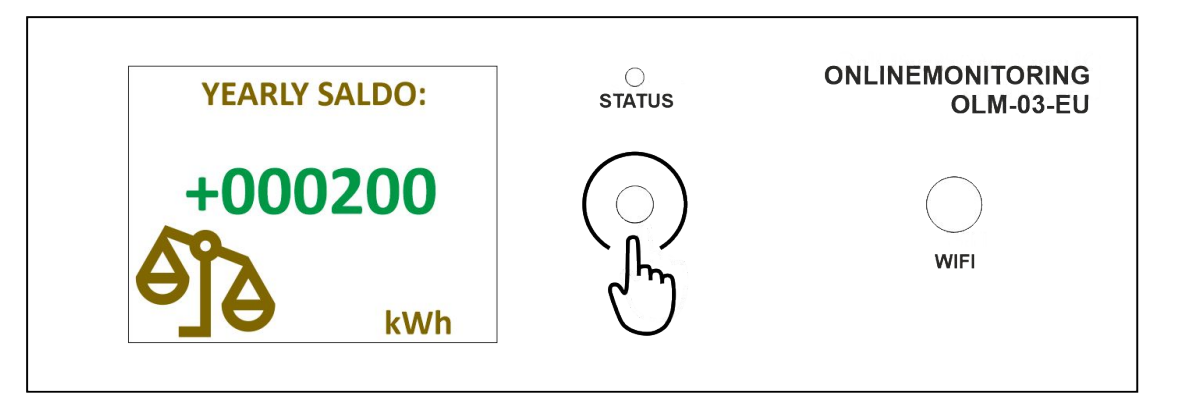

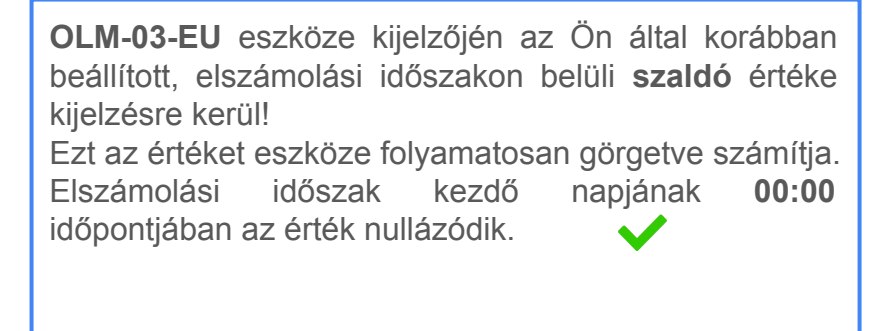

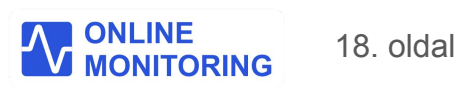

## **WWW.Onlinemonitoring.hu** OKOS ENERGETIKAI MEGOLDÁSOK

#### "Almérő" mérési funkció beállítása

Havi szaldó elszámolás

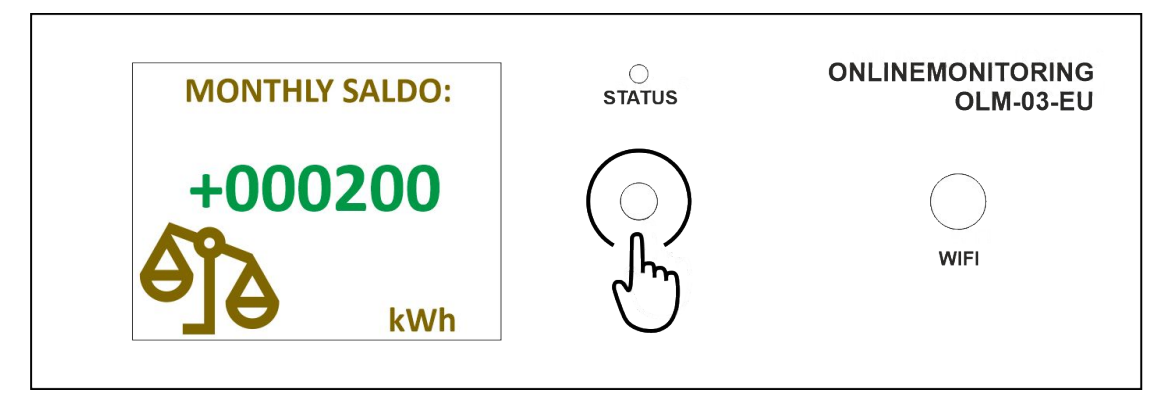

OLM-03-EU eszköze kijelzőjén az Ön által korábban beállított, elszámolási időszakon belüli szaldó értéke kijelzésre kerül.
Ezt az értéket eszköze *folyamatosan görgetve számítja.* Elszámolási időszak kezdő napjának 00:00 időpontjában az érték nullázódik.

Havi bruttó elszámolás

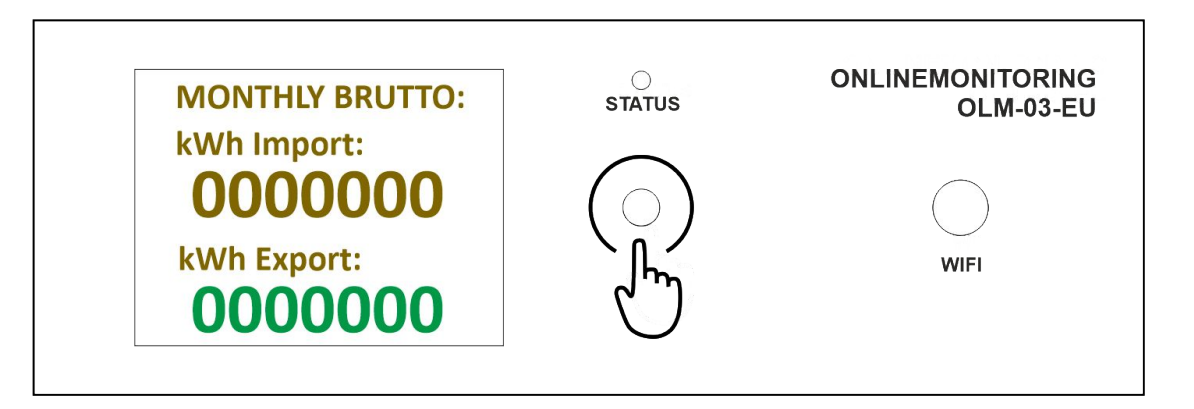

**OLM-03-EU** eszköze kijelzőjén az Ön által korábban beállított, elszámolási időszakon belül fogyasztott (vásárolt), és visszatáplált (eladott) vill. energia értéke kijelzésre kerül. Ezt az értéket eszköze *folyamatosan görgetve számítja.* Elszámolási időszak kezdő napjának **00:00** időpontjában az érték nullázódik.

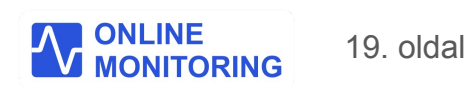

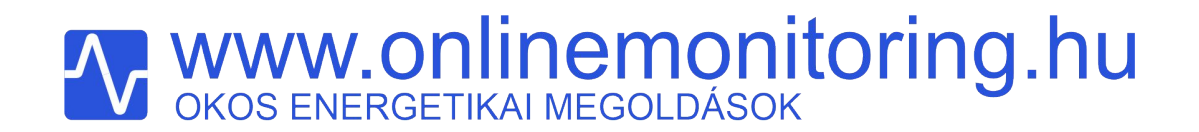

"Teljes mérés" mérési funkció beállítása

"Teljes mérés" funkció beállítása

ONLINEMONITORING rendszer használati utasítás - Mérés beállítása

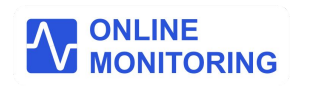

#### "Teljes mérés" mérési funkció beállítása

- 1. Az ONLINEMONITORING rendszerben a felhasználó regisztrált helyszíneihez mérést kell hozzárendelni.
- 2. Lépjen be a web applikációba, majd a bal oldali menüben válassza a Telepítés / Mérés menüpontot.
- 3. Fogadja el a Felelősségvállalási nyilatkozatot a beleegyezek gombra klikkelve!

|                |                                                                                    | Felelősségvállalási Nyilatkozat                                                                                                    | C) Q 🔅 | [→ |
|----------------|------------------------------------------------------------------------------------|----------------------------------------------------------------------------------------------------|--------|----|
| energia mérleg | Mérési helyszínek<br>@ / Mérési helyszínek                                         | <ul> <li>A berendezések telepítésének megkezdése előtt<br/>az ingatlan feszültségmentesítését elvégeztem.√</li> <li>Napelemes rendszer estében a DC oldali</li> </ul> |        |    |
| MÉRÉSI ADATOK  | Mérés                                                                              | <ul> <li>főkapcsolót kikapcsoltam. ✓</li> <li>A feszültség közelében végzett munkákra<br/>vonatkozó személyi, tárgyi, és szervezési</li> </ul>                        |        |    |
|                | Mérési helyszínekhez itt tud új mérést hozzárendelni,<br>vagy azokat szerkeszteni. | <ul> <li>feltételeket betartom.</li> <li>A villamos szerelési munkákat kizárólag saját<br/>felelősségemre végzem.</li> </ul>                                          |        |    |
| 우 Profil       |                                                                                    | <ul> <li>A berendezések telepítésének műszaki feltételeit<br/>megismertem, azokat elfogadom.√</li> </ul>                                                              |        |    |
| Telepítés      | 🔯 Mérés                                                                            | <ul> <li>Az onlinemonitoring mérőrendszer üzemeltetője<br/>nem vállal felelősséget a felhasználók mérési<br/>halvszínejn történő villamos szerelési</li> </ul>        |        |    |
| TÁMOGATÁS      |                                                                                    | munkálatokból eredő esetleges személyi                                                                                                    |        |    |
| Dokumentáció   | Helyszín                                                                           | serulesekert es / vagy dologi karokert. 🗸                                                                                                    |        |    |
|                | Api kulcs:zJXSdP-OolE_OjZRILafRg<br>Minta                                          | Beleegyezek                                                                                                    | +      |    |
|                |                                                                                    |                                                                                                    |        |    |

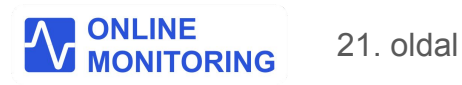

"Teljes mérés" mérési funkció beállítása

1. A zöld (+) gombra kattintva hozzon létre egy új mérést, az áramköri elrendezésének megfelelően.

|                     | - |                                                                   |         | C | ۹ | ÷ | mintauser | [→ |
|---------------------|---|-------------------------------------------------------------------|---------|---|---|---|-----------|----|
| ENERGIA MÉRLEG      |   | Mérési helyszínek                                                 |         |   |   |   |           |    |
| n Műszerfal         |   | 🕼 / Mérési helyszínek                                             |         |   |   |   |           |    |
| MÉRÉSI ADATOK       |   | Mérés                                                             |         |   |   |   |           |    |
| <b>小</b> Grafikonok |   | Halvszínaihaz a zöld gombra kattintva tud új márást hozzárandelni |         |   |   |   |           |    |
| BEÁLLÍTÁSOK         |   | Meglévő mérése törlésre kerül.                                    |         |   |   |   |           |    |
| 은 Profil            | > |                                                                   |         |   |   |   |           |    |
| ⑦ Telepítés         |   | 🖨 Mérés                                                           |         |   |   |   |           |    |
| Helyszínek          |   |                                                                   |         |   |   |   |           |    |
| 🔅 Mérés             |   | Helyszín                                                          | Mérések |   |   |   |           |    |
| TÁMOGATÁS           |   | Api kulcs:zJXSdP-OolE_OjZRILafRg<br>Minta                         |         | + |   |   |           |    |
| Dokumentáció        |   |                                                                   |         |   |   |   |           |    |

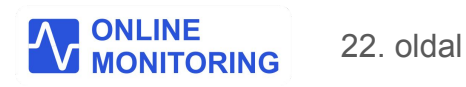

#### "Teljes mérés" mérési funkció beállítása

1. Válassza ki a sematikus ábrák közül a **TELJES MÉRÉS**-t, majd klikkeljen a **Kiválasztom** gombra.

| Fogyasztó és inverter áramkörébe szerelt 2 db OLM-03-EU (napelemes rendszer)                                                            |                                                                                                    |
|----------------------------------------------------------------------------------------------------|----------------------------------------------------------------------------------------------------|
| 0,4 kV villamoshálózat (közterületen)<br>Főmérő TELJES MÉRÉS<br>Ingatlan<br>Inverter<br>OLM-03-EU<br>Inverter almérő<br>Inverter almérő | rtető:<br>Típusfüggetlen termelés követés,<br>Havi-, éves szaldó vagy havi bruttó (kWh) elszámolás követése,<br>Szaldó elszámolás alapú automatikus berendezésvezérlés,<br>Teljes Energiamérleg (kWh),<br>Mérési adatok követése előfizetéstől függően,<br>Távvezérlés, Időzített kapcsolási feladat végrehajtása<br>FULL csomag előfizetéssel elérhető).<br>Részletes leírás Itt elérhető |

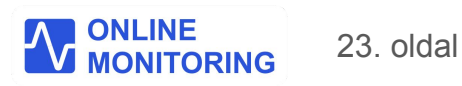

#### "Teljes mérés" mérési funkció beállítása

1. Adja meg csupa nagybetűvel az almérőként -, és inverter almérőként bekötött **OLM-03-EU** eszközének sorozatszámát, majd kattintson a kiválasztom gombra.

\*A 8 karakterből álló gyári szám a csomagoláson fel van tüntetve, illetve eszköze kijelzőjén is megjeleníti azt a SERIAL NO: felirat alatt

#### Fogyasztó és inverter áramkörébe szerelt 2 db OLM-03-EU (napelemes rendszer)

| 0,4 kV villamoshálózat (közterületen)<br>Főmérő TELJES MÉRÉS    | Ismertető:<br>Kérem adja meg mindkét OLM-03-EU eszközének sorozatszámát.<br>A sorozatszám 8 karakterből áll, minden karakter nagybetű.<br>A berendezés a kijelzőjén váltakozva mutatja, a "SERIAL NO" felirat alatt.<br>Almérő sorozatszám: |
|-----------------------------------------------------------------|----------------------------------------------------------------------------------------------------|
| Inverter<br>OLM-03-EU<br>almérő<br>OLM-03-EU<br>Inverter almérő | Inverter almérő sorozatszám:                                                                                                    |
|                                                                 | Kíválasztom                                                                                                    |

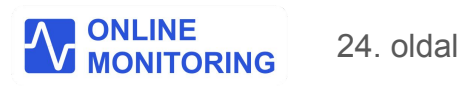

### "Teljes mérés" mérési funkció beállítása

- 1. A rendszer elvégzi mindkét OLM-03-EU berendezésének beállítását!
- 2. A kiválasztott mérési elrendezésnek megfelelő konfigurációs fájlokat eszközei letöltik, majd újraindulnak.
- 3. Önnek nincs teendője, kérem várjon...

|                | = |                                                                                                    | 8 | ٩ | ŵ | mintauser | [→ |
|----------------|---|----------------------------------------------------------------------------------------------------|---|---|---|-----------|----|
| ENERGIA MÉRLEG |   | Mérés                                                                                                 |   |   |   |           |    |
| Mūszerfal      |   | ▲ / Telepítés/Mérés                                                                                   |   |   |   |           |    |
| MÉRÉSI ADATOK  |   | A mérési configuráció sikeresen beállítva.                                                            |   |   |   |           | ×  |
| ♣ Grafikonok   |   | Mérési konfiguráció beállítva                                                                         |   |   |   |           |    |
| BEÁLLÍTÁSOK    |   |                                                                                                    |   |   |   |           |    |
| 은 Profil       | > | OLM-03-EU eszközének konfigurációját a központi rendszer elvégzi.<br>Berendezése hamarosan újraindul. |   |   |   |           |    |
| Telepítés      | > |                                                                                                    |   |   |   |           |    |
| TÁMOGATÁS      |   |                                                                                                    |   |   |   |           |    |
| Dokumentáció   |   |                                                                                                    |   |   |   |           |    |

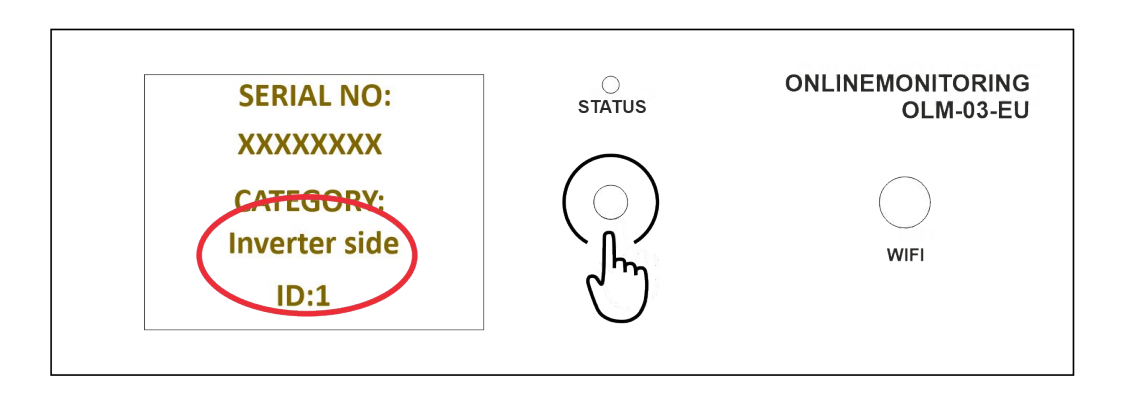

Újraindítás után az invertere áramkörébe telepített **OLM-03-EU** eszköze kijelzőjén megjelenik az **Inverter side** felirat.

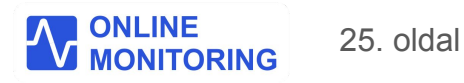

# **WWW.ONLINEMONITORING.hu**

#### "Teljes mérés" mérési funkció beállítása

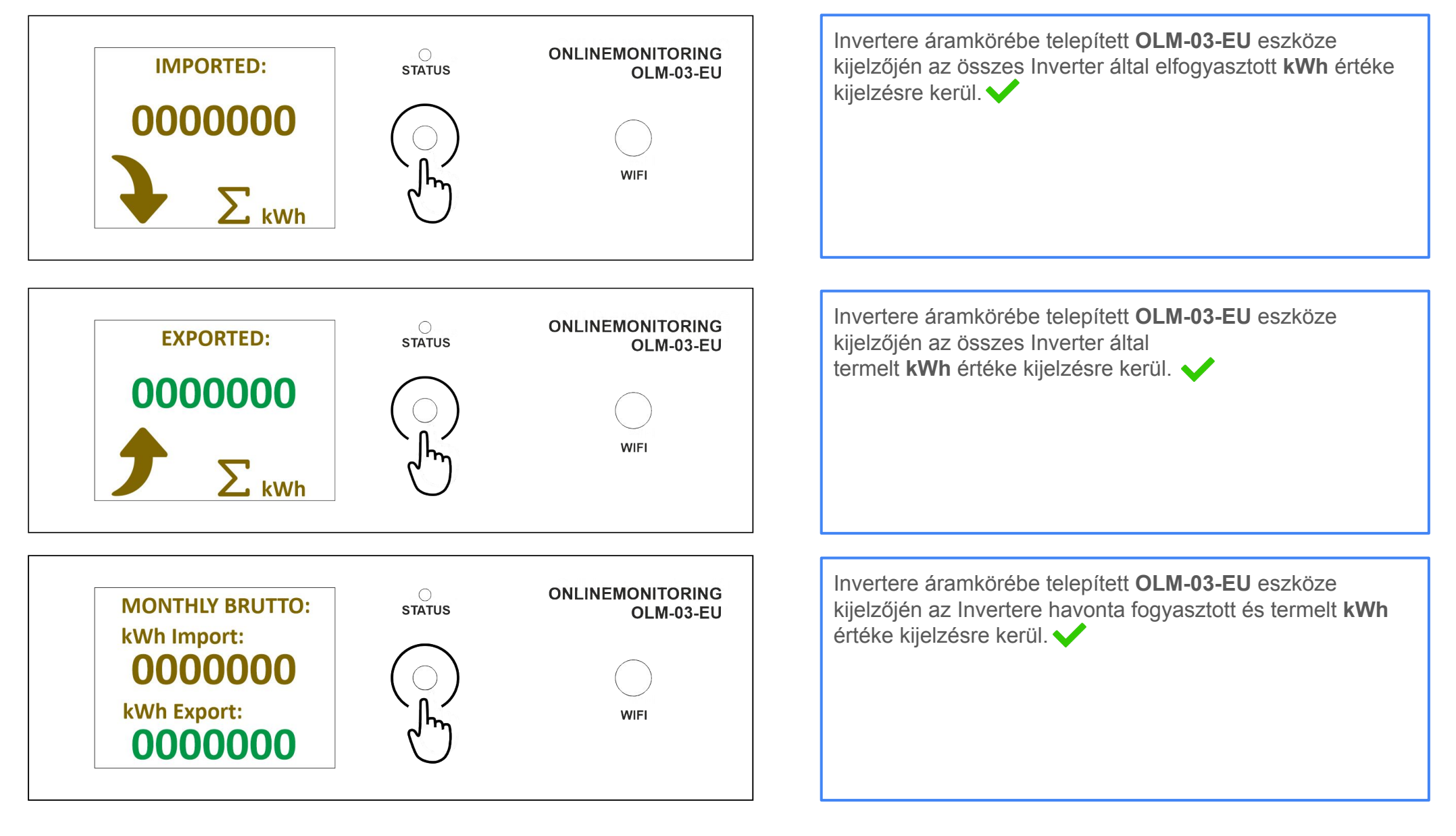

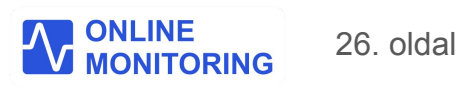

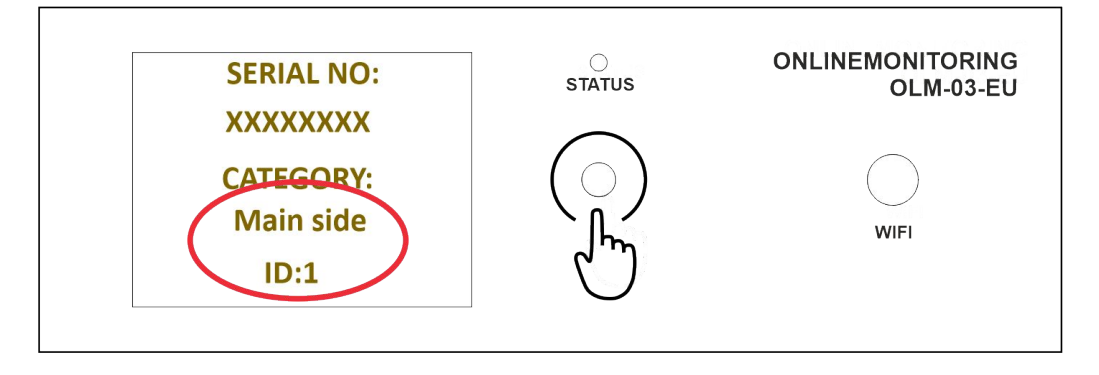

"Teljes mérés" mérési funkció beállítása

| Újraindítás után "ALMÉRŐ" funkciójú <b>OLM-03-EU</b> eszköze<br>kijelzőjén megjelenik az <b>Main side</b> felirat. |
|----------------------------------------------------------------------------------------------------|
|                                                                                                    |
|                                                                                                    |
|                                                                                                    |

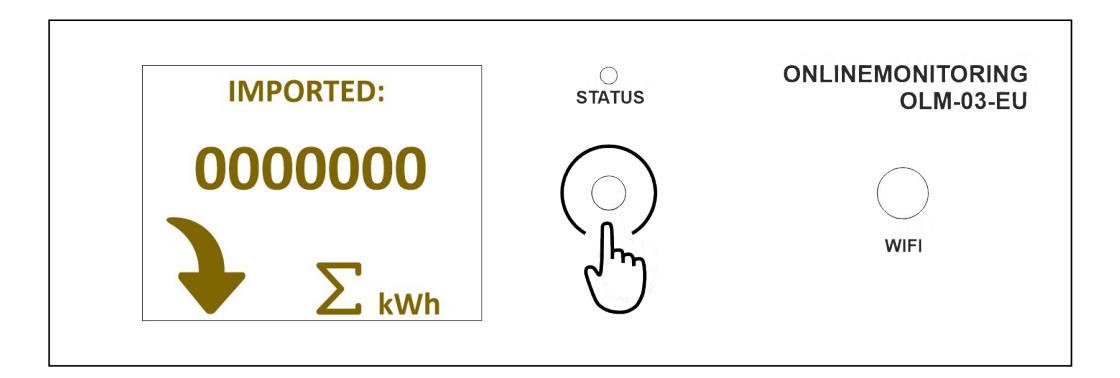

"ALMÉRŐ" funkciójú **OLM-03-EU** eszköze kijelzőjén az Ön által korábban beállított, áramszolgáltatójától vételezett villamos energia (*villanyóra állás*) értéke kijelzésre kerül. Ezt a értéket a rendszer folyamatosan görgetve számítja.

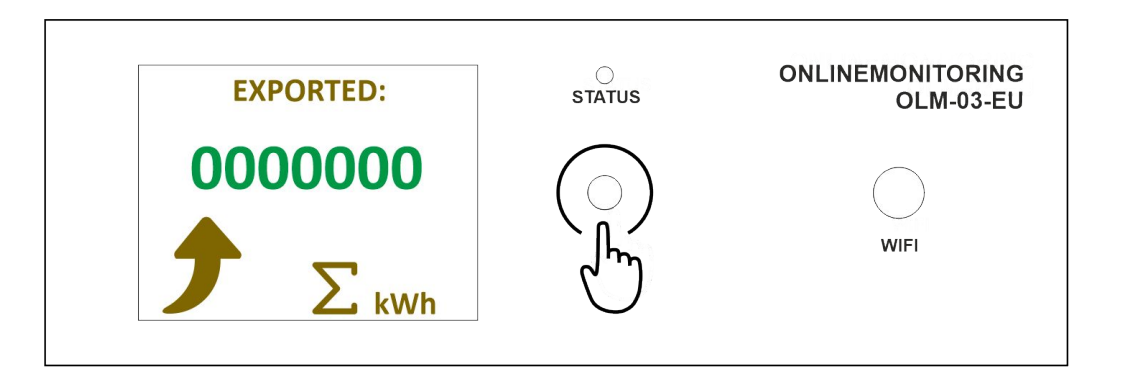

"ALMÉRŐ" funkciójú **OLM-03-EU** eszköze kijelzőjén az Ön által korábban beállított, áramszolgáltatójának eladott azaz visszatáplált villamos energia *(villanyóra állás)* értéke kijelzésre kerül.

Ezt a értéket a rendszer folyamatosan görgetve számítja. 🗸

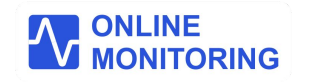

## **WWW.Onlinemonitoring.hu** OKOS ENERGETIKAI MEGOLDÁSOK

"Teljes mérés" mérési funkció beállítása

Elszámolási típus és időszak szerinti fogyasztási adatok megjelenítése almérőjén Éves szaldó:

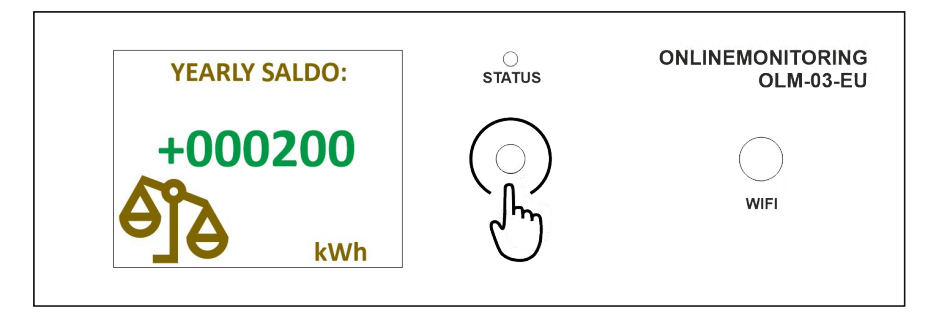

Havi szaldó elszámolás

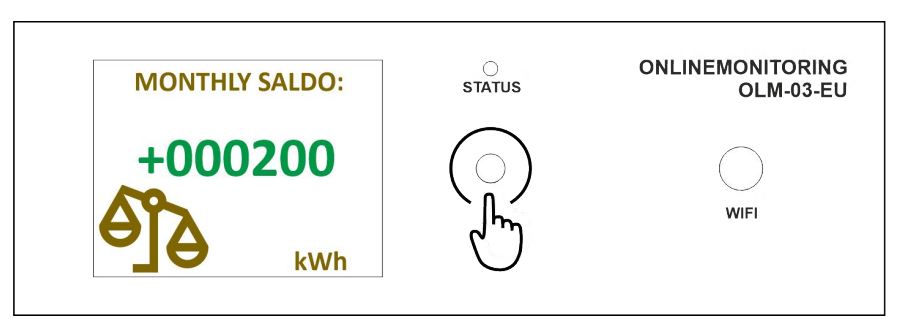

Havi bruttó elszámolás

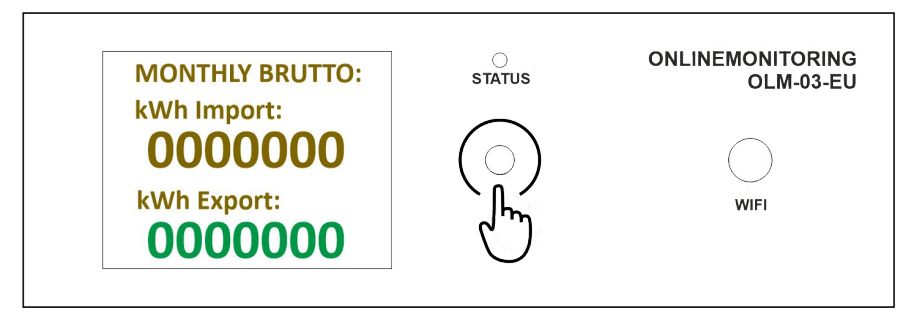

ONLINEMONITORING rendszer használati utasítás - Mérés beállítása

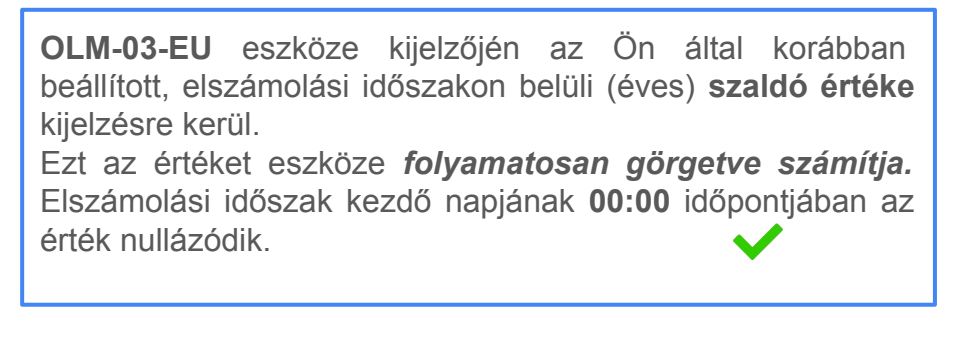

**OLM-03-EU** eszköze kijelzőjén az Ön által korábban beállított, elszámolási időszakon belüli (havi) szaldó értéke kijelzésre kerül.

Ezt az értéket eszköze *folyamatosan görgetve számítja.* Elszámolási időszak kezdő napjának **00:00** időpontjában az érték nullázódik.

**OLM-03-EU** eszköze kijelzőjén az Ön által korábban beállított, elszámolási időszakon belül (havonta) fogyasztott (vásárolt), és visszatáplált (eladott) vill. energia értéke kijelzésre kerül.

Ezt az értéket eszköze **folyamatosan görgetve számítja.** Elszámolási időszak kezdő napjának **00:00** időpontjában az érték nullázódik.

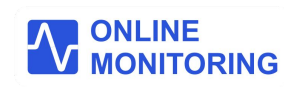

## **WWW.Onlinemonitoring.hu** OKOS ENERGETIKAI MEGOLDÁSOK

A bemutatott mérési beállítások elvégzésével sikeresen konfigurálta eszközeit.

#### Ezzel lehetősége nyílik:

- monitorozott rendszerének villamosenergia termelésének helyi és online nyomonkövetése
- monitorozott rendszerének fogyasztása helyi és online nyomonkövetése
- villamoshálózata feszültségének online nyomonkövetése, monitorozása
- monitorozott rendszerének áramának online nyomonkövetése
- monitorozott rendszerének hasznos teljesítményének online nyomonkövetése
- monitorozott rendszerének teljesítménytényezőjének (cos φ) online nyomonkövetése
- OLM-03-EU okos eszközeinek kommunikációs paramétereinek helyi és online folyamatos monitorozására
- online vezérlési funkciók beállítására. (Kapcsolás)

A központi rendszer által gyűjtött és megjelenített adatok leírását, vezérlési módok beállítását,részletes dokumentációt talál az www.onlinemonitoring.hu/dokumentumok linken.

Köszönjük, hogy az ONLINEMONITORING rendszerét használja!

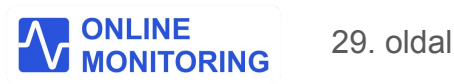